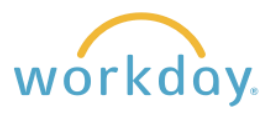

## **View Current Compensation**

| 1. | After logging<br>resulting me<br>unfold two op | into Workday, cl<br>nu, select <b>Benefi</b><br>otions.                                                       | ick <b>Menu</b> in the upper left corner of the home page. From the<br>its and Pay. Click Compensation in the left-hand navigation to<br>Menu<br>Apps Shortcuts |                                       |               |                      |                    |                       |           |                      |                           |  |  |
|----|------------------------------------------------|----------------------------------------------------------------------------------------------------|----------------------------------------------------------------------------------------------------|---------------------------------------|---------------|----------------------|--------------------|-----------------------|-----------|----------------------|---------------------------|--|--|
|    |                                                |                                                                                                    |                                                                                                    | •                                     |               |                      |                    | E Compen              |           | ation ^              |                           |  |  |
|    |                                                |                                                                                                    |                                                                                                    | Benefits and Pay Personal Information |               |                      | $\neg$             | Bonus & One-Time Pay. |           |                      | e Pay                     |  |  |
|    |                                                |                                                                                                    |                                                                                                    |                                       |               |                      | C                  | ompensation Summary   |           |                      |                           |  |  |
|    |                                                |                                                                                                    |                                                                                                    |                                       |               |                      |                    |                       |           |                      |                           |  |  |
| 2. | Select Bonus<br>by Willamette                  | elect Bonus & One-Time Payments to display a list of bonuses and one-time payments paid Willamette over time. |                                                                                                    |                                       |               |                      |                    |                       |           |                      |                           |  |  |
|    | Bonus and One-Time Payments                    |                                                                                                    |                                                                                                    |                                       |               |                      |                    |                       | י 🔳 🖿     |                      |                           |  |  |
|    |                                                | Status                                                                                                    |                                                                                                    | B                                     |               | Boni                 | onus & One-Time Pa |                       | yments    |                      |                           |  |  |
|    | Effective Date                                 |                                                                                                    | Position                                                                                                    | Plan Type                             |               | Plan                 |                    | Amour                 | nt Curren | icy P                | Scheduled<br>Payment Date |  |  |
|    | 08/15/2023                                     | Successfully Completed                                                                                        | Job Title                                                                                                    | One-Time                              | Payment       | 13th Month Pay       |                    | X,XXX.XX USD          |           | 0                    | 8/15/2023                 |  |  |
| 3. | Select Com<br>Summary to                       | My Compensation Summary Alex Jones - Marketing Coordinator                                                    |                                                                                                    |                                       |               |                      |                    |                       |           |                      |                           |  |  |
|    | summary of your current compensation           |                                                                                                    | Total Salary & All                                                                                                    | owances                               | Total Base Pa |                      | Currency           | Frequency             |           |                      |                           |  |  |
|    |                                                |                                                                                                    | XX,XXX.XX                                                                                                    |                                       | XX,X          | XX,XXX.XX USD<br>USD |                    | Annual                |           |                      |                           |  |  |
|    |                                                |                                                                                                    | Company Willamette University                                                                                                    |                                       |               |                      |                    |                       |           |                      |                           |  |  |
|    |                                                |                                                                                                    | Plan Assignments 1 item                                                                                                    |                                       |               |                      |                    |                       |           |                      |                           |  |  |
|    |                                                |                                                                                                    | Effective Date                                                                                                    | Plan Type                             | e Compensatio |                      | Plan As            | ignment               |           | Assignment           |                           |  |  |
|    |                                                |                                                                                                    | 01/01/2024 Salary                                                                                                    |                                       | Salary Plan   |                      | XX,)               | XX,XXX.XX USD Annual  |           | XX,XXX.XX USD Annual |                           |  |  |

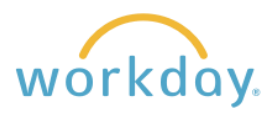

## **View Pay Change History**

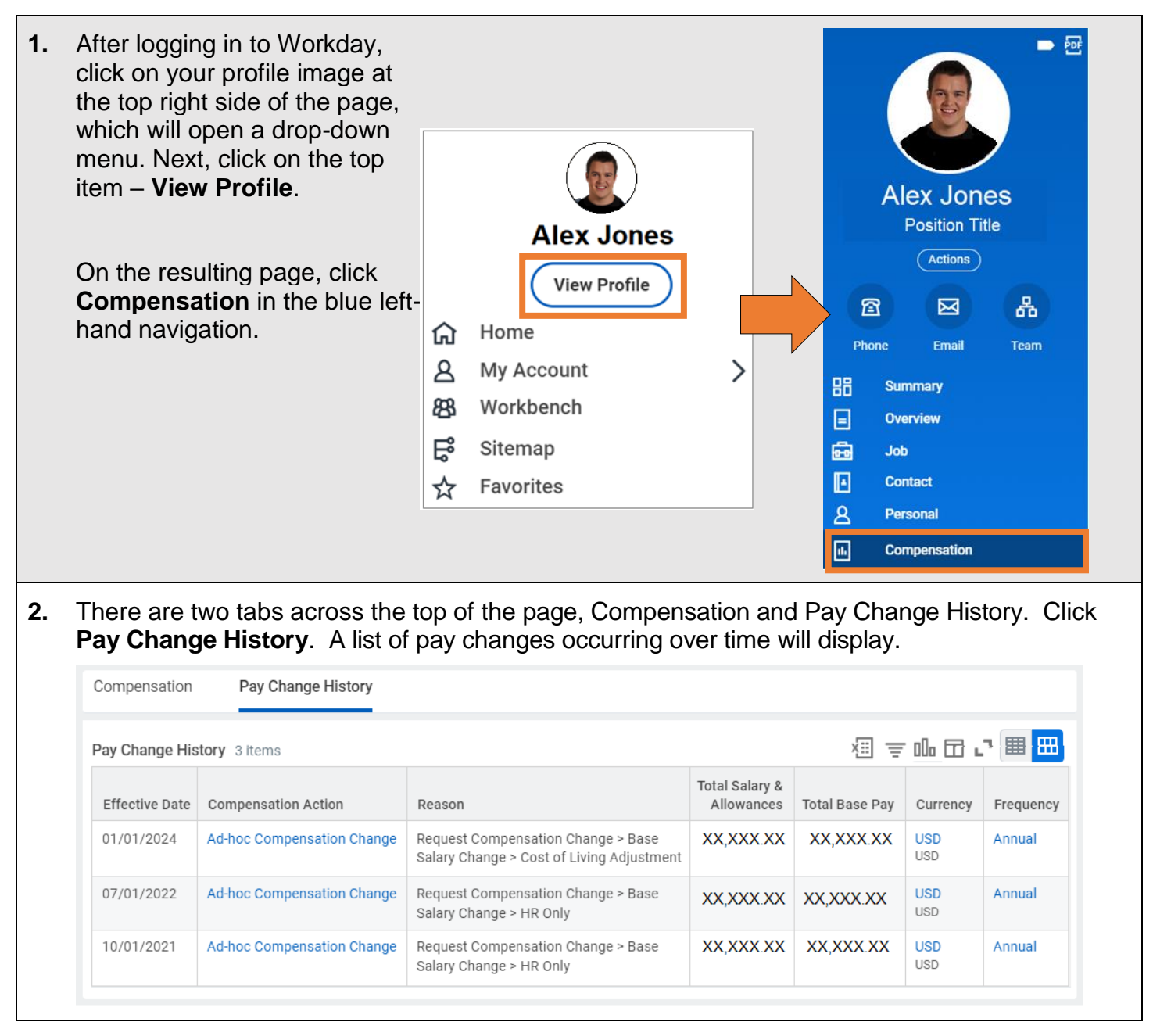